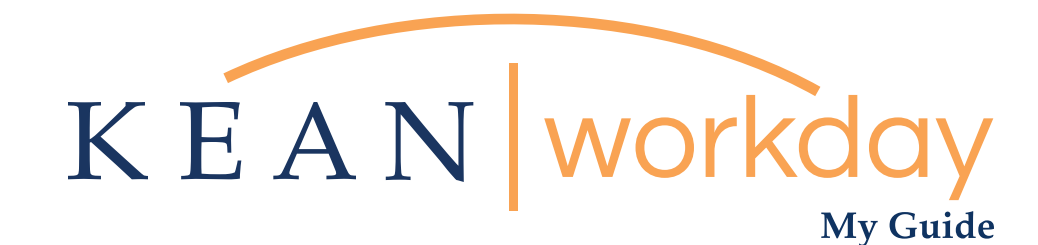

## Clocking In and Out

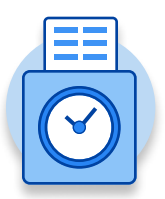

## <u>The Kean | Workday MyGuide is intended for the</u> <u>following users :</u>

Academic Specialists

Student Workers

**Campus Police** 

Residence Life

Facilities

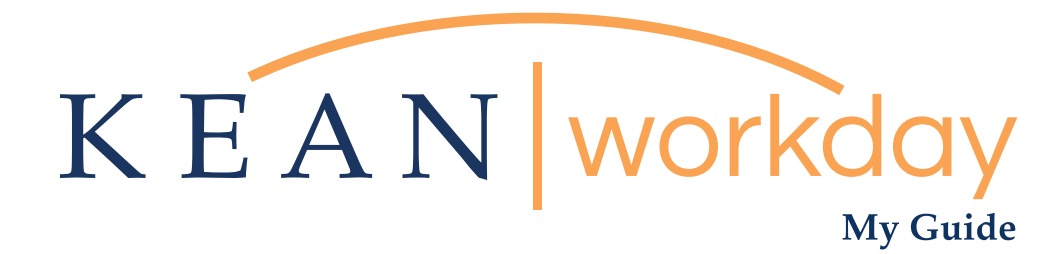

## Clocking In and Out

## Steps: 8 total

- 1) From your Home page, click on "View All Apps" then click on the "Time" worklet icon.
- 2) Click on the "Check In" button at the beginning of your shift
- 3) A window will pop up with details. Review the details and add comments if needed
- 4) Review information then click "done"
- 5) At end of shift return to your home page, click on the "Time" worklet icon.
- 6) Click on the "Check Out" button at the beginning of your shift
- 7) Indicate your reason for clocking out.
- 8) Review information then click "done"

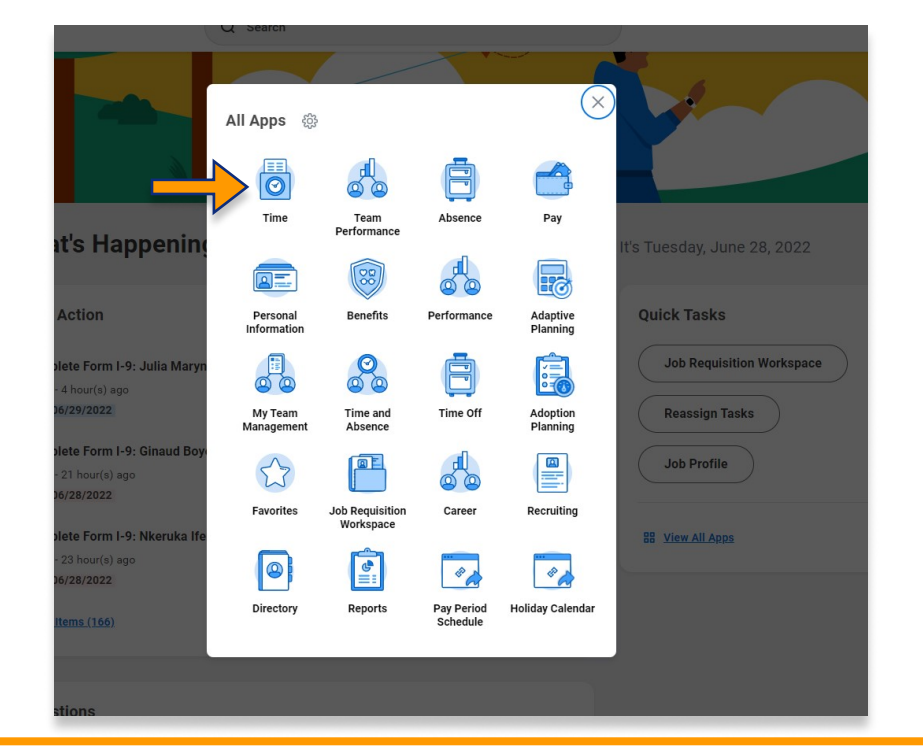

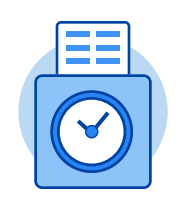

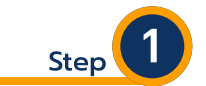

From your Home page, click on "View All Apps" then click on the "Time" worklet icon.

\*\*Note that not all homepages are the same therefore your icon may not be the first one. Just make sure to look for this icon:

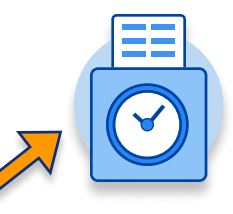

| KEAN Q Search |                                                                |                                           | III 👂 🖻 🔵 | Step 2                                                                                                    |
|---------------|----------------------------------------------------------------|-------------------------------------------|-----------|----------------------------------------------------------------------------------------------------|
|               | Enter Time This Week (0 Hours) Last Week (0 Hours) Select Week | View<br>My Schedule<br>Time Clock History |           | Located in the "Time Clock"<br>section of the page, click<br>on the "Check in" button at<br>the beginning of your shift |
|               | Time Clock<br>Check In Check Out                               |                                           |           | Time Clock<br>Check In Check Out                                                                                        |

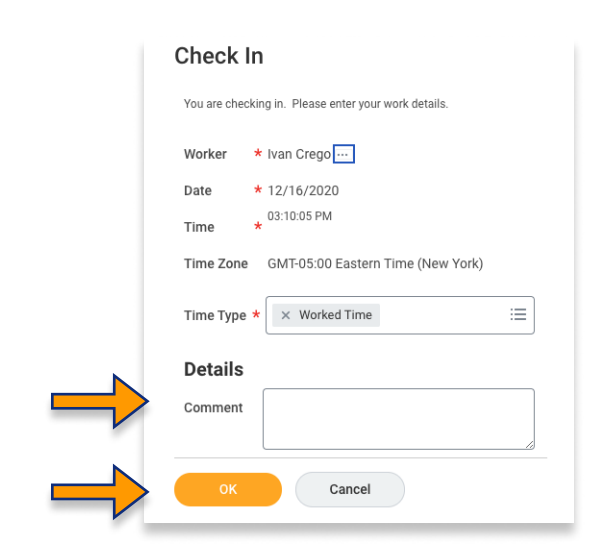

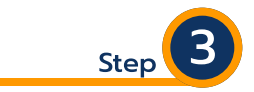

A window will pop up with several details. Review all the details and add comments if needed

Then click "ok"

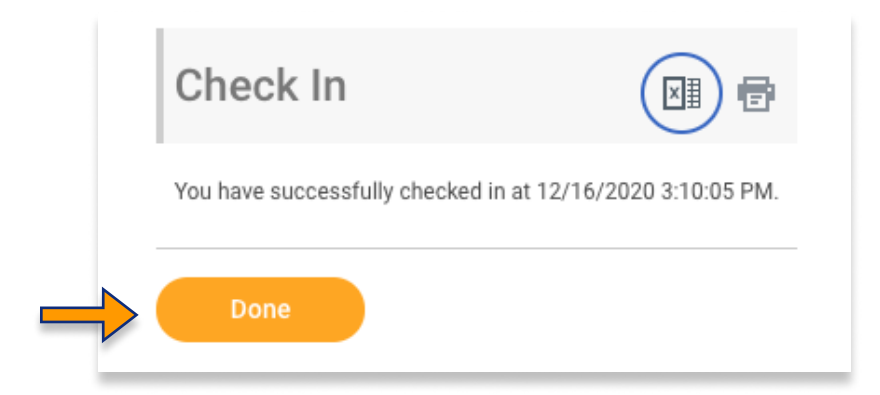

A new window will pop up indicating that you have successfully checked in

4

Step

Click "done" once you have reviewed the information

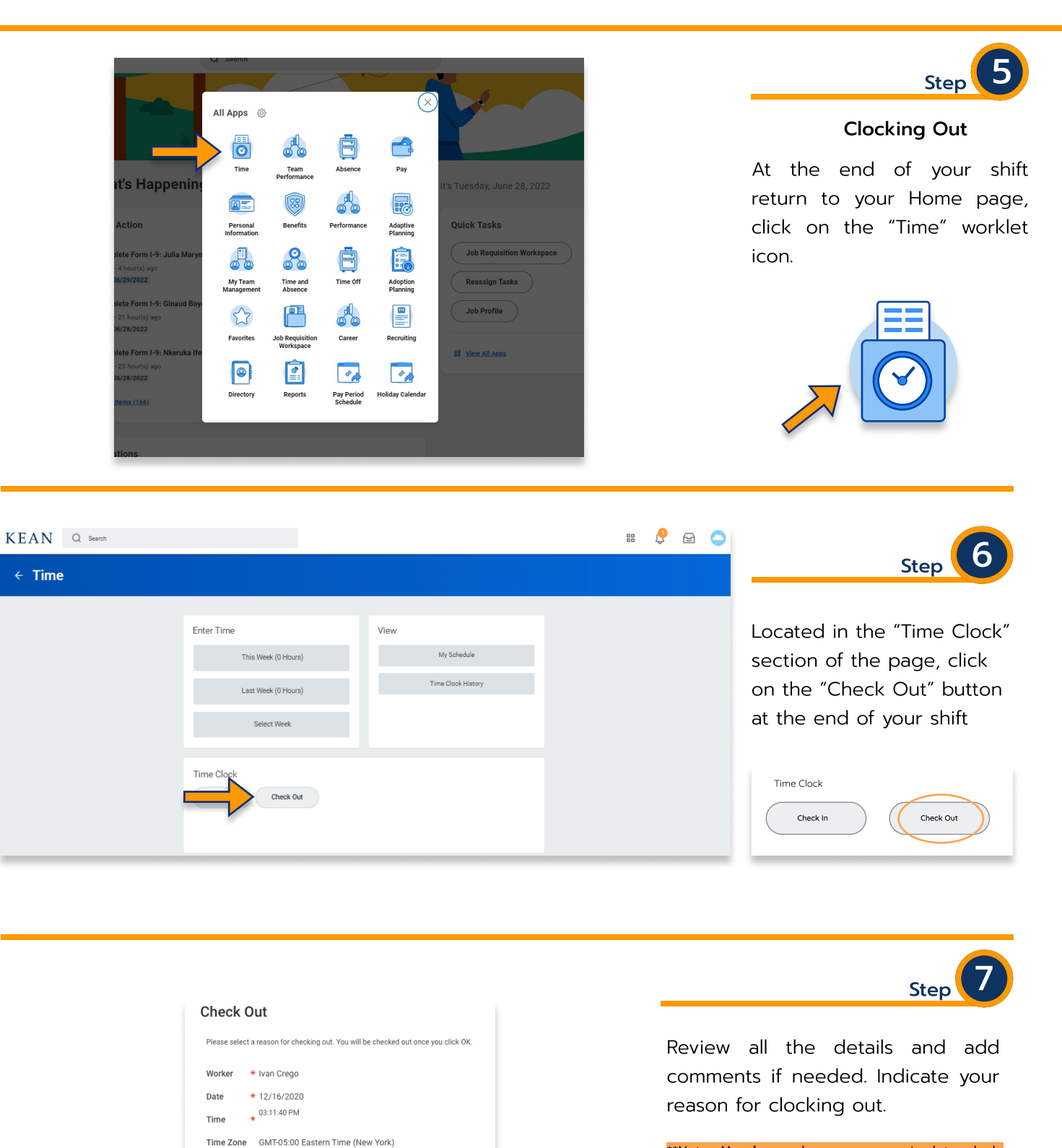

\*\*Note, **Hourly** employees are required to clock out for lunch. To do so click "meal" then click "ok". Upon returning from lunch follow instructions at step 1 to clock back in.

All employees must click "Out" at the end of shift.

Then click "ok"

Reason

Details

Comment

O Meal Only for hourly employees

Cancel

Out All employees listed on cover page

| Check Out                         |                             |
|-----------------------------------|-----------------------------|
| You have successfully checked out | t at 12/16/2020 3:12:16 PM. |
| View My Calendar                  |                             |
| Done                              |                             |
| ~                                 |                             |

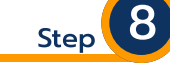

A new window will pop up indicating that you have successfully checked out

Click "done" once you have reviewed the information

\*\*\*If you have any further questions related to the clocking in or clocking out process related to Workday please contact the following:

Time and Attendance Supervisor : Linnette Guardamino - (908) 737-3268 - Iguardam@kean.edu

**Program Assistant :** Megan Robinson - (908) 737-3315 - merobins@kean.edu

\*\*\*If you have any questions related to **Leave of Absence** please see the "Leave of Absence" guide or contact the following:

> Managing Administrative Assistant: Lorice Thompson-Greer - (908) 737-3309 - Igreer@kean.edu